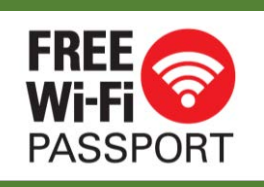

## 如何使用免費 FREE Wi-Fi PASSPORT (電話)

Step 1. Connect to FREE Wi-Fi PASSPORT.

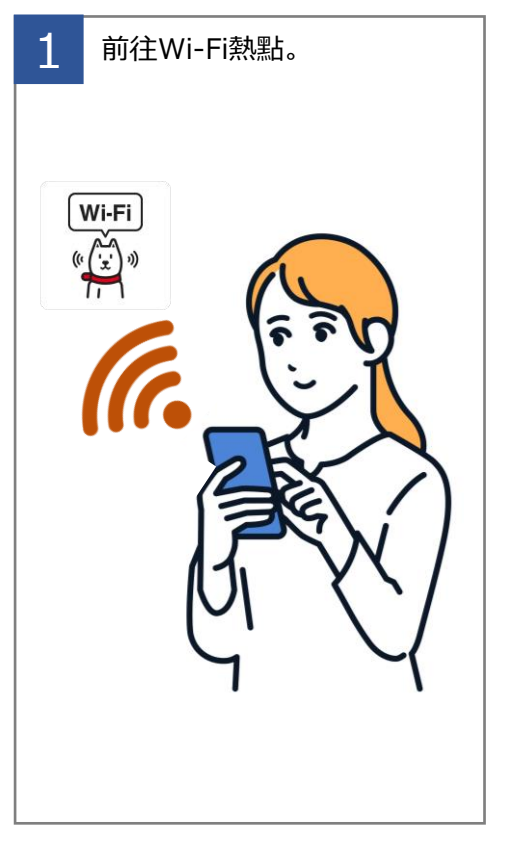

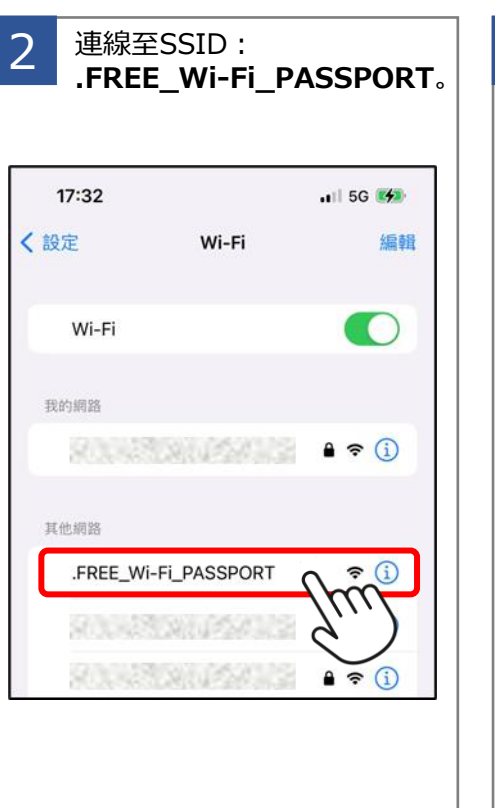

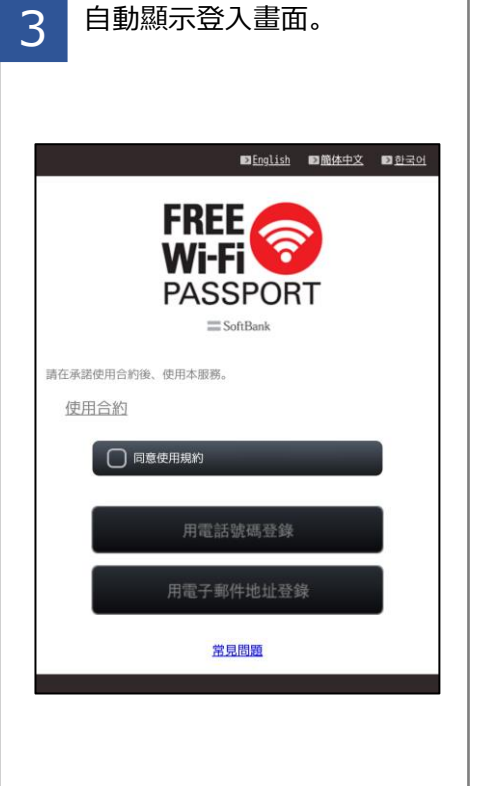

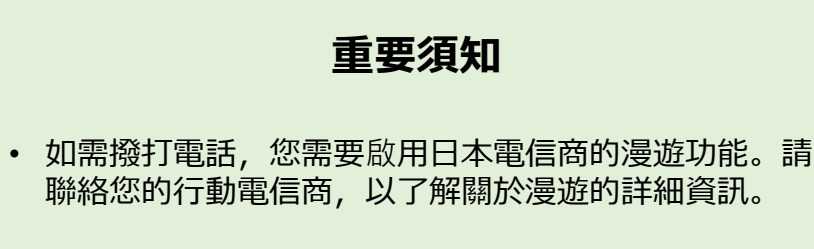

- 如果您選擇透過電話取得密碼,根據您與行動電信商的 合約,可能會產生通話費。請聯絡您的電信公司以了解 詳細資訊。
- 視您使用的行動電信商而定,您可能無法透過電話取得 密碼。在此情況下,請嘗試透過電子郵件取得密碼。.

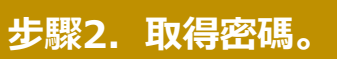

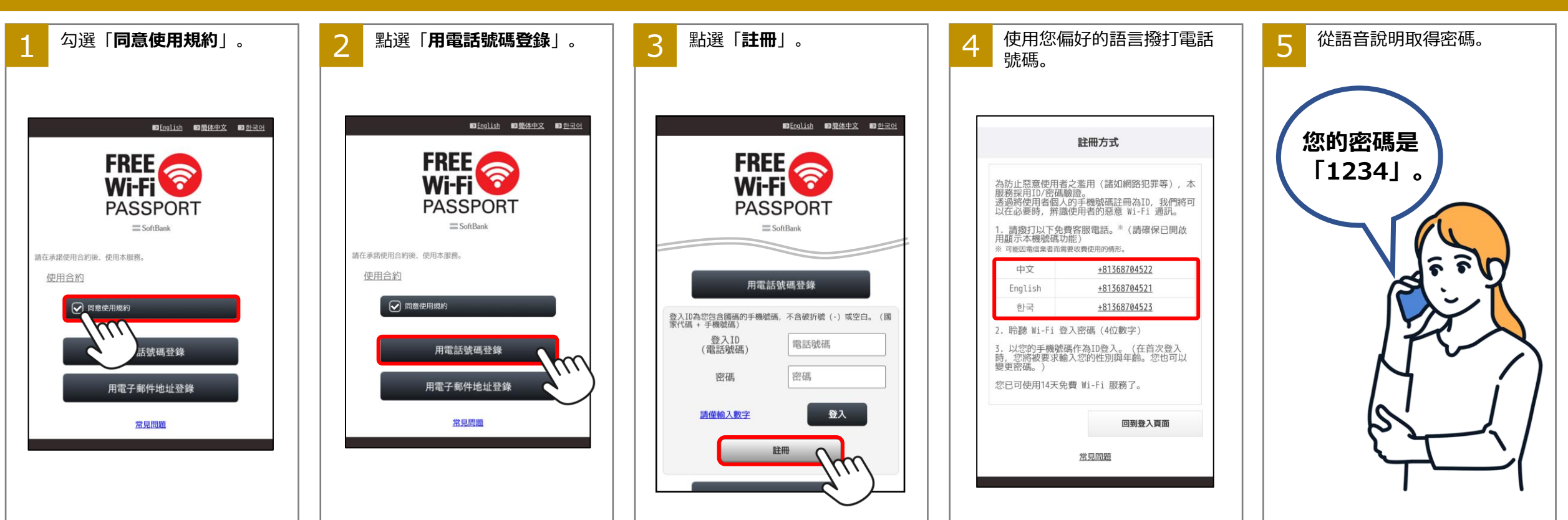

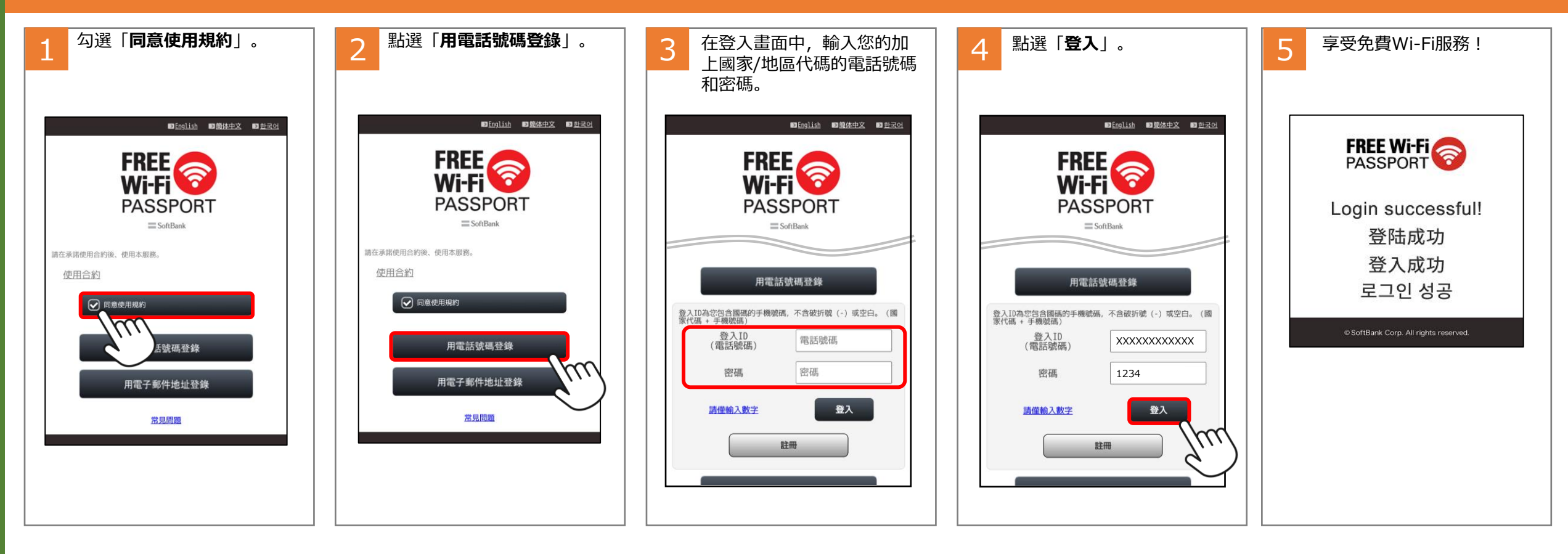

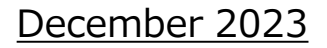

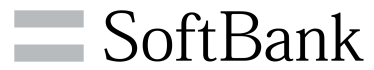

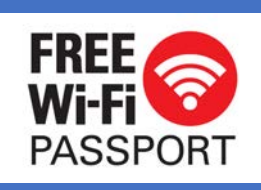

# 如何使用免費 FREE Wi-Fi PASSPORT

(電子郵件)

自動顯示登入畫面。

#### 步驟1. 連線至免費Wi-Fi PASSPORT。

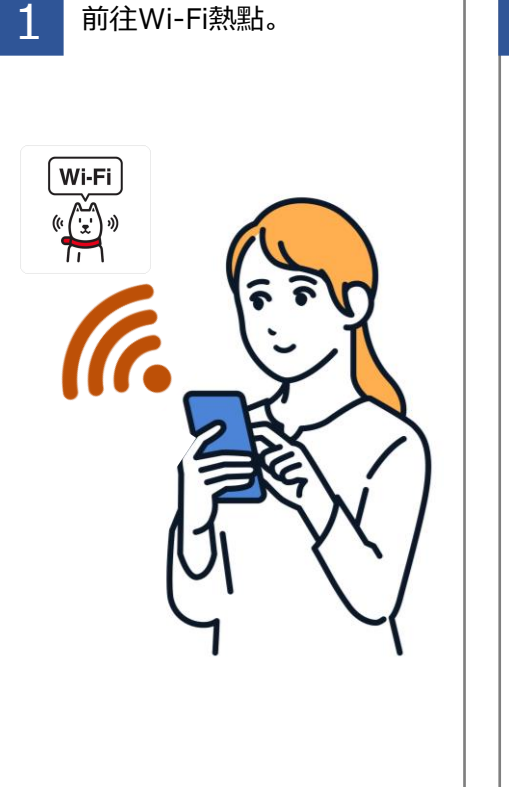

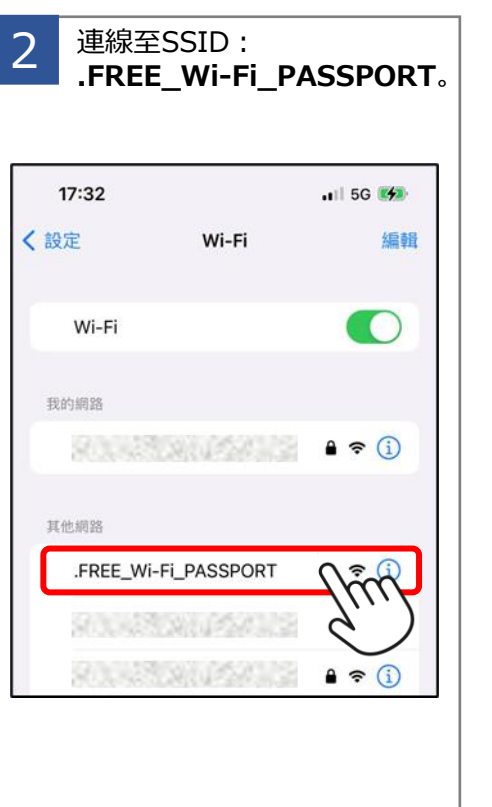

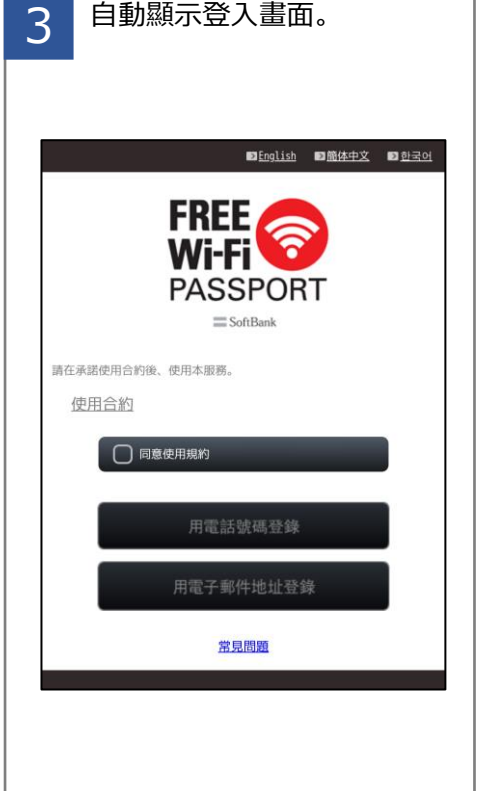

### 重要須知

• 如果沒有收到電子郵件, 請確認已將設定設為接收來自 sbwifi.jp網域的電子郵件。

#### 步驟2. 取得密碼。

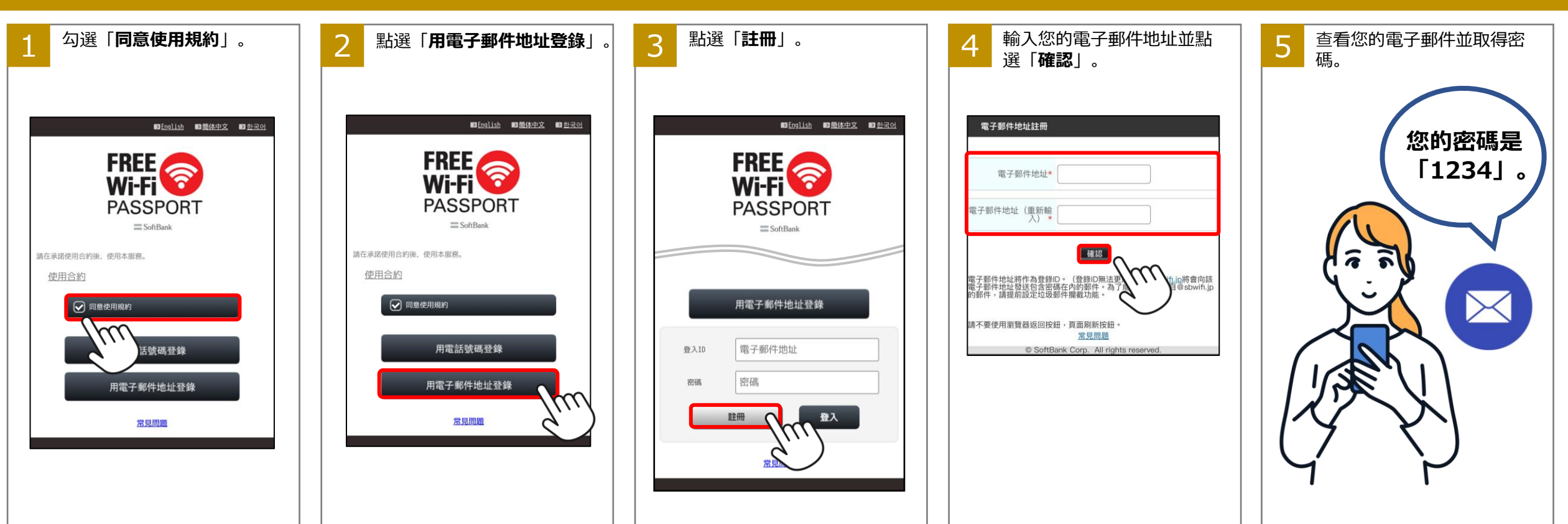

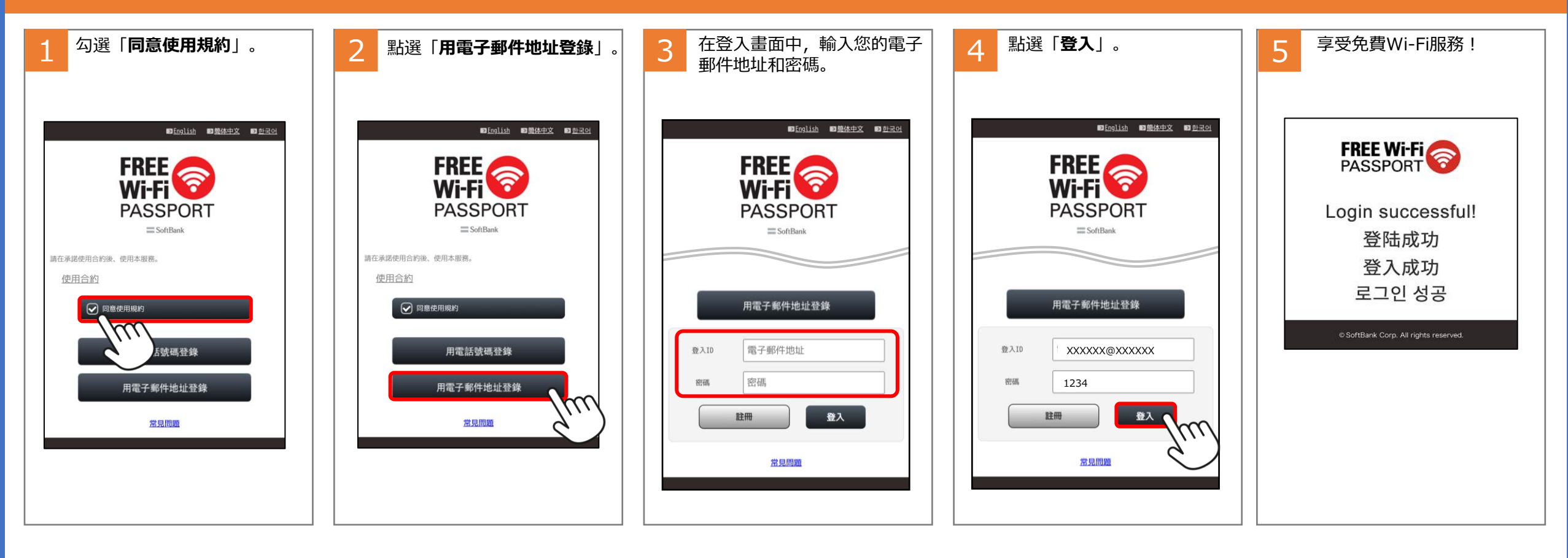

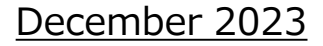

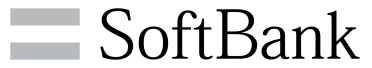